## yudi's Step 2 (CrackMe)

Now that VBReFormer is a well advanced decompiler for Visual Basic application, I was searching for some unsolved crackmes in order to made sample of decompiling for learning purpose.

The website Crackmes.de contains an impressive number of crackmes applications, a perfect source of samples.

For the first sample of CrackMe solving with VBReFormer Professional I decided to take "Step 2" from yudi (more informations).

I will show you, step by step, how it's simple to solve the yudi's Step 2 using VBReFormer Professional.

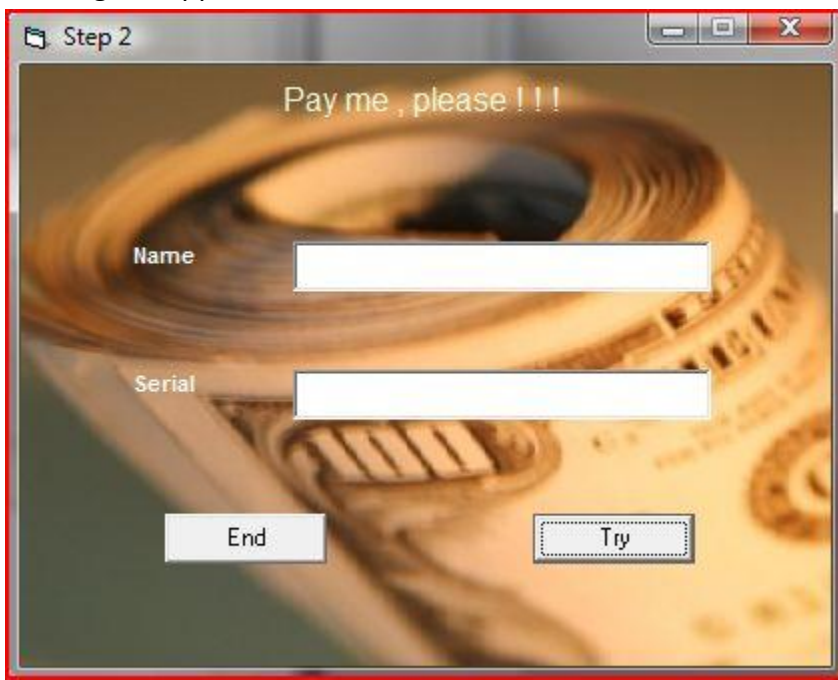

• Running the application:

We can see that a serial is generated using the name of the user. How the serial is generated? See the following step.

• Now we just open the "Step 2.exe" file with VBReFormer Professional and getting the following result:

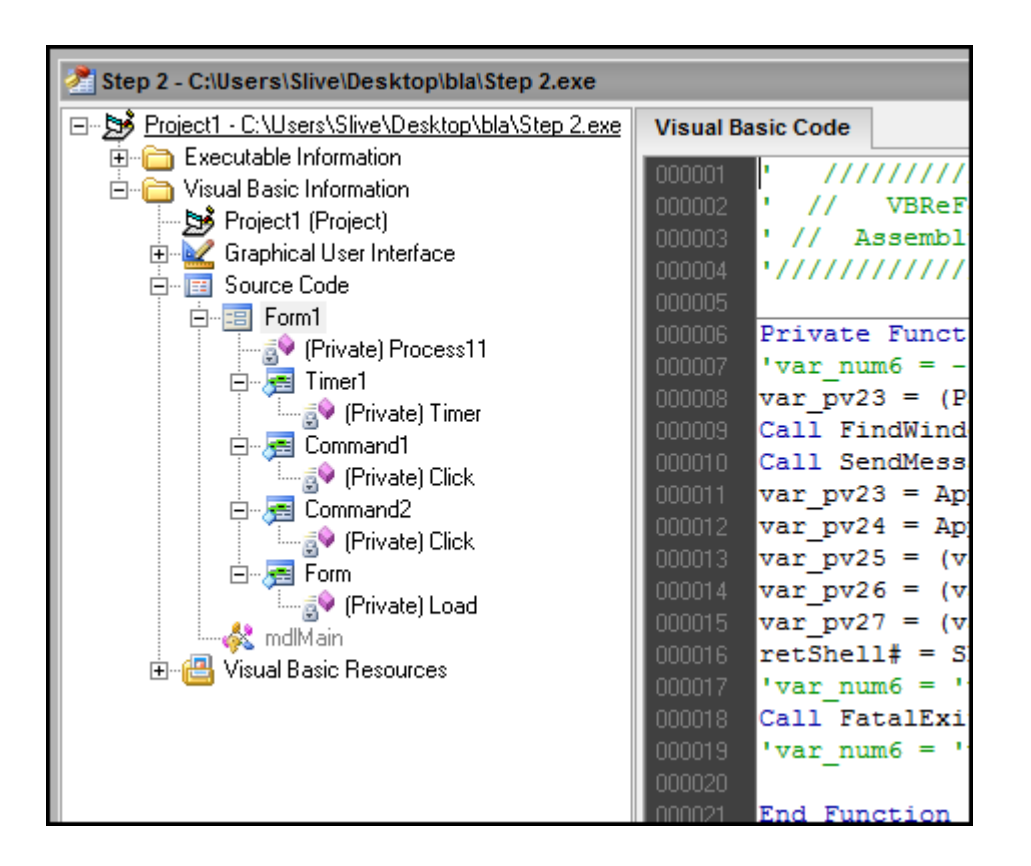

• We will now take a look to the first method loaded on Visual Basic application.

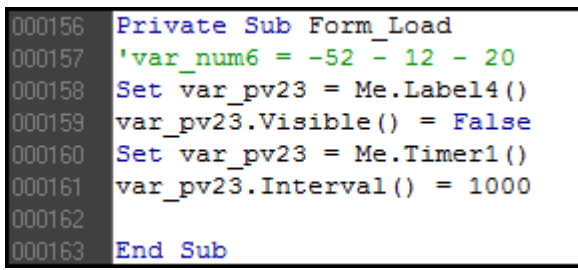

We can see on this capture that the "Label4" visibility is set to False (not visible) at the beginning of the application.

Take a look to that control in the resource editor of VBReFormer and you will agree that it's the control that show the message "Registered user!"

| Visual Basic Code Object Properties |                      |  |  |
|-------------------------------------|----------------------|--|--|
| Label4 - VB.Label                   |                      |  |  |
| Caption                             | Registered user !    |  |  |
| ForeColor                           | &H80000018&          |  |  |
| (Left; Top; Width; Height)          | 360; 4080; 5295; 375 |  |  |
| TabIndex                            | 7                    |  |  |
| Alignment                           | 2                    |  |  |
| BackStyle                           | 0                    |  |  |
| Click to add a property             |                      |  |  |

We now need to know where the "Label4" control visibility is set to true, and what does the "Timer1" control.

• The analysis of the Timer1 control is interesting but not very useful for the following of this tutorial.

| 000025 | Private Sub Timer1_Timer                                     |
|--------|--------------------------------------------------------------|
| 000026 | $var_num6 = -52 - 12 - 20$                                   |
| 000027 | ' *** API Reference to 'IsDebuggerPresent' From '            |
| 000028 | Call FatalExit (0) '{Sub}                                    |
| 000029 | <pre>var_pv23 = ("OLLYDBG")</pre>                            |
| 000030 | var_pv23 = ("#32770")                                        |
| 000031 | var_pv23 = ("18467-41")                                      |
| 000032 | var_pv23 = ("28387380")                                      |
| 000033 | <pre>var_pv23 = ("Import REConstructor v1.6 FINAL (C)</pre>  |
| 000034 | Call FindWindowA (-52 - 12, var_pv23) '{Function             |
| 000035 | Call SendMessageA (-4088, 16, 0, -52 - 12) '{Fur             |
| 000036 | <pre>var_pv23 = ("Resource Hacker")</pre>                    |
| 000037 | Call FindWindowA (-52 - 12, var_pv23) '{Function             |
| 000038 | Call SendMessageA (-4092, 16, 0, -52 - 12) '{Fur             |
| 000039 | <pre>var_pv23 = ("VBExplorer")</pre>                         |
| 000040 | Call FindWindowA (-52 - 12, var_pv23) '{Function             |
| 000041 | Call SendMessageA (-4096, 16, 0, -52 - 12) '{Fur             |
| 000042 | <pre>var_pv23 = ("PVDasm v1.06d Program Disassembler")</pre> |
| 000043 | Call FindWindowA (-52 - 12, var_pv23) '{Functior             |
| 000044 | Call SendMessageA (-4100, 16, 0, -52 - 12) '{Fur             |
| 000045 | <pre>var_pv23 = ("VBRezQ")</pre>                             |
| 000046 | Call FindWindowA (-52 - 12, var_pv23) '{Functior             |
| 000047 | Call SendMessageA (-4104, 16, 0, -52 - 12) '{Fur             |
| 000048 | <pre>var_pv23 = ("URSoft W32Dasm Ver 8.93 Program Disa</pre> |
| 000049 | Call FindWindowA (-52 - 12, var_pv23) '{Functior             |
| 000050 | Call SendMessageA (-4108, 16, 0, -52 - 12) '{Fur             |
| 000051 |                                                              |
| 000052 | End Sub                                                      |

We can see here that the "Timer1\_Timer" function is called every second by "Timer1" control in order to check that no debuggers, and if one is running, to close it.

We can note that it also close any MessageBox windows.

• Now we are looking for the code under the "Try" button which check if the key match with the name.

| That Try battom is the     |                       |
|----------------------------|-----------------------|
| Command1 - VB.CommandButto | V                     |
| Caption                    | Try                   |
| (Left; Top; Width; Height) | 3840; 3360; 1215; 375 |
| TabIndex                   | 0                     |
| Click to add a property    |                       |

That "Try" button is the "Command1" button in VBReFormer:

Then just look to the Command1\_Click() function in order to see the algorithm of key checking:

```
000056 Private Sub Command1_Click
000057 Set var_pv2 = Me.Label4()
000058 var_pv2.Visible() = False
000059 Set var_pv2 = Me.Text1()
000060 var_pv3 = var_pv2.Text()
000061 Set var pv4 = Me.Text1()
000062 var pv5 = var_pv4.Text()
000063 var num8 = ((var pv3) = ("")) Or ((var pv5) = (" "))
       'var num6 = -52 - 24 + 12
       'var_num6 = 'var_num6 + 12
000066 If (var_num8) Then
000068 var pv6 = ("Hey")
000069 var pv7 = ("need something")
000070 var_pv8 = MsgBox(var_pv7, 4160, var_pv6)
      End If
       'var_num6 = 'var_num6 + 20
000073 Set var_pv2 = Me.Text2()
000074 var_pv3 = var_pv2.Text()
000075 Set var pv4 = Me.Text2()
000076 var pv5 = var pv4.Text()
       var_num8 = ((var_pv3) = ("")) Or ((var_pv5) = (" "))
       'var num6 = 'var num6 + 12
       'var_num6 = 'var_num6 + 12
000080 If (var_num8) Then
000082 var pv6 = ("Hey")
000083 var pv7 = ("need something")
000084 var_pv9 = MsgBox(var_pv7, 4160, var_pv6)
000085 End If
000086 'var_nu
       'var_num6 = 'var_num6 + 20
Set var_pv2 = Me.Text1()
000088 var_pv3 = var_pv2.Text()
000089 var_pv10 = (var_pv3)
000090 var pv11 = (Date$) & (" ")
000091 var pv12 = (var pv11) & (Time$)
000092 var_pv13 = (var_pv12)
000093 'var_num6 = 'var_num6 + 16
000094 var_pv12 = Len(var_pv13)
```

```
For var pv14 = 1 To Len(var pv13) Step 1
      'var num6 = 'var num6 + 12
      If (IsNumeric(Mid$(var_pv13, CLng(var_pv14), 1))) Then
      var_pv15 = (Asc(Mid$(var_pv13, CLng(var_pv14), 1)))
      'var num6 = 'var_num6 + 12
      If (((var_pv14) <= (Len(var_pv10)))) Then</pre>
      var pv16 = (Str(Asc(Mid$(var pv10, CLng(var pv14), 1))))
      'var num6 = 'var num6 + 12
      'var num6 = 'var num6 + 12
      var_pv16 = (Right$(var_pv16, 1))
      var pv17 = (00)
      var pv16 = (Val(var pv16))
      End If
      var_pv18 = ((var_pv18 & Chr$(CLng(((var_pv15 + 17) + var_pv16)))))
      'var num6 = 'var num6 + 16
      var pv18 = ((var pv18 & Chr$(CLng(((var pv15 + 17) + (var pv16 * 2))))))
000114 End If
      'var num6 = 'var num6 + 16
000116 Next var pv14
000117 For var pv14 = 1 To 24 Step 4
000118 var_pv19 = (((var_pv19 & Mid$(var_pv18, CLng(var_pv14), 4)) & "-"))
      'var num6 = 'var num6 + 16
000120 Next var pv14
     var pv20 = ((Len(var pv19) - 1))
      var pv19 = (Mid$(var pv19, 1, var pv20))
000123 Set var pv2 = Me.Text2()
000124 var pv3 = var pv2.Text()
000125 var pv21 = (var pv3)
      var_pv22 = ((var_pv19 Like var_pv21))
      If (((var_pv22) = (True))) Then
000129 Set var_pv2 = Me.Label4()
      var pv2.Visible() = True
      End If
     Set var_pv2 = Me.Text1()
000134 var pv2.Text() = ""
     Set var_pv2 = Me.Text2()
      var pv2.Text() = ""
      Set var pv2 = Me.Text1()
      Call var pv2.SetFocus()
      'var num6 = 'var num6 + 16
      'var_num6 = 'var_num6 + 12
      'var num6 = 'var num6 + 24
      'var num6 = 'var num6 + 20
000144 End Sub
```

The algorithm seems a little complicated for newbie, but complete and without any syntax and source code error from VBReFormer.

That's a great thing for us; we will be able to test the application into the Visual Basic IDE later (to make a key generator for example).

By analyzing the code we can see the following:

```
Set var_pv2 = Me.Text1()
var_pv3 = var_pv2.Text()
var_pv10 = (var_pv3)
var_pv11 = (Date$) & (" ")
var_pv12 = (var_pv11) & (Time$)
var_pv13 = (var_pv12)
```

This part of code is showing us that the key is generated from the Name, but also with the Date and the Time !

That's meaning it's almost impossible to generate a key that does not expire the following second.

• In order to made the Key Generator, save the project with VBReFormer, and open it with Visual Basic 6.

When it's opened into the Visual Basic IDE, remove the debugger watching functions and just keep the following:

- Command1\_Click
- Command2\_Click

Now remove the following block conditions from Command1\_Click function:

```
If (var_num8) Then
var_pv6 = ("Hey")
var_pv7 = ("need something")
var_pv8 = MsgBox(var_pv7, 4160, var_pv6)
End If
If (var_num8) Then
var_pv6 = ("Hey")
var_pv7 = ("need something")
var_pv9 = MsgBox(var_pv7, 4160, var_pv6)
End If
```

These block are showing an alert when the "Name" field and when the "Key" field are empty, but it's not usefull for a keygen.

At the end of the Command1\_Click function we can see the serial check condition:

```
Set var_pv2 = Me.Text2()
var_pv3 = var_pv2.Text()
var_pv21 = (var_pv3)
var_pv22 = ((var_pv19 Like var_pv21))
If (((var_pv22) = (True))) Then
Set var_pv2 = Me.Label4()
var_pv2.Visible() = True
End If
```

That code is checking that the serial (stored in var\_pv19 variable) generated from the name with the algorithm is the same than the one entered in the "Serial" field (Text2.Text).

To show the generated serial, we just need to replace that condition block by the following line of code:

```
For var_pv14 = 1 To 24 Step 4
var_pv19 = (((var_pv19 & Mid$(var_pv18,
'var_num6 = 'var_num6 + 16
Next var_pv14
var_pv20 = ((Len(var_pv19) - 1))
var_pv19 = (Mid$(var_pv19, 1, var_pv20))
Text2.Text = var pv19
```

You must also remove the following line of code which remove the content of the both fields:

```
Set var_pv2 = Me.Text1()
var_pv2.Text() = ""
Set var_pv2 = Me.Text2()
var_pv2.Text() = ""
Set var pv2 = Me.Text1()
```

After all change and simplifications, we have the following keygen code:

```
Private Sub Command1 Click()
    var pv10 = Text1.Text
    var_pv13 = Date$ & " " & Time$
    For var_pv14 = 1 To Len(var_pv13) Step 1
        If IsNumeric(Mid$(var_pv13, CLng(var_pv14), 1)) Then
            var_pv15 = Asc(Mid$(var_pv13, CLng(var_pv14), 1))
            If var_pv14 <= Len(var_pv10) Then</pre>
                var_pv16 = Str(Asc(Mid$(var_pv10, CLng(var_pv14), 1)))
                var pv16 = Right (var pv16, 1)
                var pv16 = Val (var pv16)
            End If
            var_pv18 = var_pv18 & Chr$(CLng(var_pv15 + 17 + var_pv16))
            var pv18 = var pv18 & Chr$(CLng(var pv15 + 17 + var pv16 * 2))
        End If
    Next var_pv14
    For var_pv14 = 1 To 24 Step 4
       var_pv19 = var_pv19 & Mid$(var_pv18, CLng(var_pv14), 4) & "-"
    Next var pv14
    var pv20 = Len(var pv19) - 1
    var pv19 = Mid$(var pv19, 1, var pv20)
    Text2.Text = var pv19
End Sub
```

We now have to test our keygen:

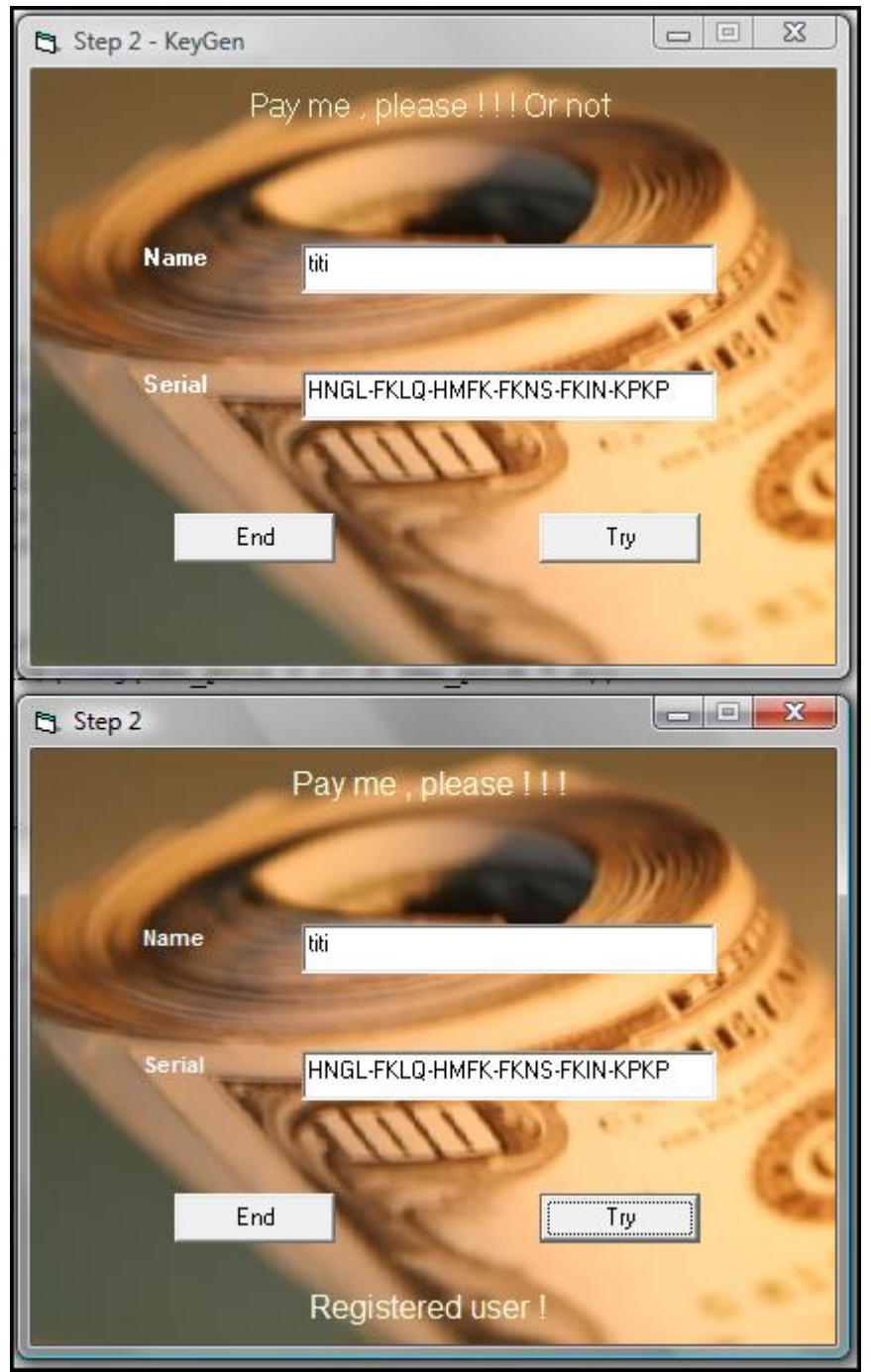

 The first window is the windows of our KeyGen created from the original crackme, and the second window is the one of the original Crackme, with the key from the KeyGen.

The result is that our keygen work perfectly! Just note that the use of date and time make your key valid for only 1 minute after having generated it.

Is it possible to bypass that limitation?

Yes it is ! In fact, to get the "Registered user!" message you even don't need a key generator. By reading the code you can see that the operator used to perform a comparison between the both string key is the "Like" operator.

The "like" operator allows to comparate a string and a pattern...

Then you just can set "\*" into the serial field and you will have a key which will be valid at anytime, with any name:

| C Step 2 |                       |
|----------|-----------------------|
|          | Pay me , please ! ! ! |
| Name     | toto                  |
| Serial   | ×                     |
| E        | nd Try                |
|          | Registered user !     |

Source code of the key generator can be downloaded here: http://www.decompiler-vb.net/documentation/crackmes/step 2.zip

Enjoy it !

Sylvain Bruyere http://www.decompiler-vb.net